# 2023 年中国花样滑冰俱乐部联赛 报名须知及操作说明

# 一、概述

报名须由审核通过的单位登录账号完成,为避免影响报名,<u>请在报名开始后 尽快完成单位年度认证,</u>年度认证时,**更新、完善单位资料**(<u>其中单位全称须与</u> <u>单位公章保持一致</u>),确保所填信息准确、有效,认证通过后方可进行运动员报 名操作。

本届联赛报名费采用扫码支付(支付宝),请各单位不要使用直接转账方式。 由报名单位批量提交报名审核和缴费,请各单位确认好本单位报名人员后, 统一完成填报和交费,不要拆分提交审核。

### 二、操作步骤

注:使用过前版本的用户,浏览器可能存在缓存情况,为保障正常使用系统 最新功能,请登录系统前清除浏览器缓存。推荐快捷清除方法:打开浏览器,键 盘按**组合键 Ctrl+Shift+Delete**,弹窗中选择"时间不限",清除内容至少需要选 择包含"浏览记录"、"缓存"的选项(因不同浏览器弹窗内容不一样,如不清楚 如何选择可以勾选所有的缓存项全部进行清除)

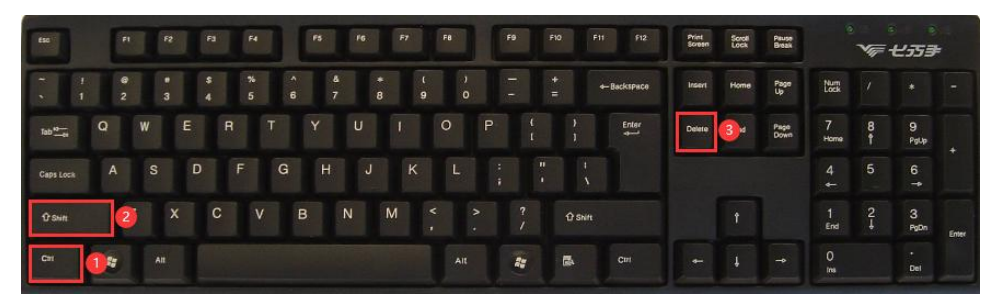

报名总体顺序为:"填报","提交审核","确认审核结果并支付报名费"。

#### 1.登录入口

访问中国花样滑冰协会官网(http://www.cfsa.com.cn/,建议在个人电脑上使用谷歌浏览器访问),点击"登录"。使用账号登录,选择赛事进行报名。如出现忘记密码,提交找回密码书面申请发至 event@cfsa.com.cn。

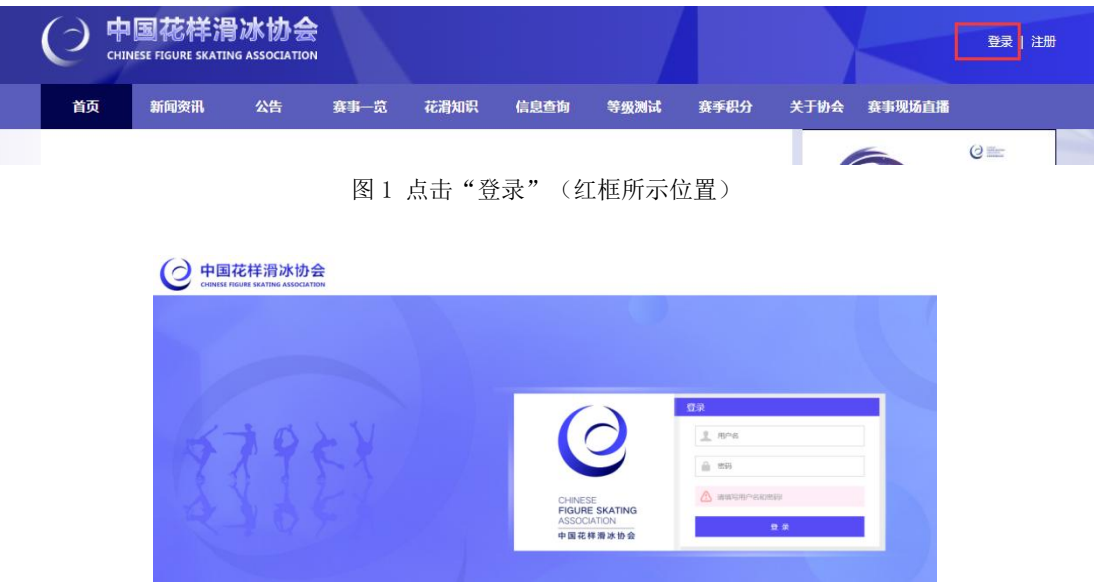

图 2 输入账号密码

### 2.提交报名与审核

(1) 注意事项

报名前请进入本单位账号内核对运动员各项信息,并补充完整,确保信息正确,注意与等级测试报名信息一致,否则可能导致在相应级别报名时,系统无法 自动将其筛选为可报人员。

(2) 报名要求

严格对照《2023年中国花样滑冰俱乐部联赛竞赛规程》中的各项目各组别 要求。

(3) 操作步骤

#### 步骤1:进入报名

点击导航栏"赛事报名",选择要报名的赛事,点击该赛事进入报名;或可选择"赛事报名"子菜单中的"赛事一览",选择对应的赛事,点击"报名入口",进入报名;

|   | 0 # | 国花样洲<br>NESE FIGURE SKATI | <b>予冰协会</b><br>ING ASSOCIATION |             |      | 欢迎您,三峡体 | 南俱乐部哈尔滨市         | 驻马店   🐣  | 用户中心   1 | 🗹 站内信 🌼 设置 | 〇週出 |  |
|---|-----|---------------------------|--------------------------------|-------------|------|---------|------------------|----------|----------|------------|-----|--|
|   | 首页  | 新闻资讯                      | 公告                             | 赛事报名        | 花滑知识 | 信息查询    | 等级测试             | 赛季积分     | 关于协会     | 赛事现场直播     |     |  |
|   | 赛事列 | 列表                        | ~                              | 赛事—览        |      |         |                  |          |          |            |     |  |
| Y | da. | 20<br>振                   | 019年俱乐部<br>名时间: 2019-01        | 20. 2010.00 |      |         | <b>秋石中</b> ( 東石地 | 未) (比選中) | 【比赛结束】   |            |     |  |

图 3 导航栏进入赛事报名

| ( |         | 样滑冰协会                                     |                                                       |          | 欢迎您,三峡体 | 育俱乐部哈尔滨市       | 进马店   峇 / | 用户中心   1 | 🚽 站内信 💠 设置 | 🖒 退出 |
|---|---------|-------------------------------------------|-------------------------------------------------------|----------|---------|----------------|-----------|----------|------------|------|
|   | 首页 新闻资  | 讯 公告                                      | 赛事报名                                                  | 花滑知识     | 信息查询    | 等级测试           | 赛季积分      | 关于协会     | 赛事现场直播     |      |
| 1 | 赛事列表    |                                           |                                                       |          |         |                |           |          |            |      |
|   | alian ( | 振名时间:2019-03<br>比赛时间:2019-03<br>比赛地点:地点未动 | 5-30 ~ 2019-05-3<br>8-29 ~ 2019-09-(<br>≧             | 31<br>D1 | 未服名     | 授名中 报名信味       | 比靠中       | 比震結束     | 报名入口       |      |
|   | dia     | 振名时间:2019-09<br>比赛时间:2019-09<br>比赛地点:吉林市体 | 5-30 ~ 2019-05<br>8-15 ~ 2019-08- <sup>-</sup><br>本育馆 | 31<br>18 | 未搬名     | <b>密中</b> 服名語專 | 比赛中       | (比赛结束)   | 报名入口       |      |

图 4 选择赛事,点击"报名入口"

#### 步骤 2:选择组类

选择要报名的组类(精英组/大众组),点击"立即报名"。切换不同组类报名时,请在此页进入。

|             | 样滑冰协会 | R N  | X38  | 應,演示操作3 | ≠骤俱乐部重庆市 | 豪体店   🔒 | 用户中心 | 🚽 站内信 📫 | 28 10 退 | щ |
|-------------|-------|------|------|---------|----------|---------|------|---------|---------|---|
| 首页新闻资料      | I 公告  | 赛事一览 | 花滑知识 | 信息查询    | 等级测试     | 赛季积分    | 关于协会 | 赛事现场直   | 播       |   |
| 测试2019俱乐部联赛 |       |      |      |         |          |         | 赛事报  | 名方法说明   | 赛事规程下载  |   |
|             | 才 精   | 英组   |      |         |          | Ż       | 大众   | 组       |         |   |
|             | 立即报   | 名    |      |         |          |         | 立即报名 |         |         |   |
|             |       |      |      |         |          |         |      |         |         |   |
|             |       |      |      |         |          |         |      |         |         |   |

图 5 选择报名的组类

#### 步骤 3: 筛选运动员保存至报名列表

按顺序选择需要报名分站、项目、组别、节目,点击"刷新可选运动员",系统会根据条件自动筛选符合要求的本单位注册运动员,显示在左侧备选栏。

|                                                                                                    |                                   | 10                                                                                                    | 迎在精英组报名                                                                                                    |                                                                                                    |                                                      |                                 |                        | 真事规程下载                 |
|----------------------------------------------------------------------------------------------------|-----------------------------------|----------------------------------------------------------------------------------------------------|----------------------------------------------------------------------------------------------------|----------------------------------------------------------------------------------------------------|------------------------------------------------------|---------------------------------|------------------------|------------------------|
| 报名前请仔细<br>1.核灯囊<br>2.技质书<br>3.点击。<br>注意:如何符<br>4.每次达<br>5.上传动好<br>5.上作动好<br>7.重复1-<br>8.在报名<br>注意: 据交诵<br>注意: 建文诵 | 周读實事规程,并<br>运与分域目、細則、<br>生成可透透动员。 | 按操作说明。<br>书目,<br>不<br>系统将模<br>"本<br>单位可<br>功<br>及<br>置<br>所<br>件<br>、<br>及<br>置<br>所<br>件<br>。<br>、<br>系<br>统<br>物<br>。<br>。<br>、<br>一<br>、<br>、<br>系<br>、<br>、<br>系<br>、<br>、<br>、<br>、<br>系<br>、<br>、<br>、<br>、<br>、 | 进行报名:<br>集新运内器对应的要求(導级<br>反,请在"用户中心"。"运<br>品运动员"等动至"已选报名<br>对件(推式力mp3等音频文件<br>首,点击"保存到报名列表"<br>要体改的报名条目,请删除重<br>统 | 测试成绩,年龄、性别等)自动<br>动质偏 <u>健"中行爱情列修改该运动</u><br>运动员",多人项目可再次移动<br>)。<br>,将本条报名记录保存到下方"<br>新添加,核对全部无误后,点击 | 解选本单位中符合<br>的反体量。<br>直到达到项目人类<br>运动员报名列表"<br>"提交审核", | ·条件的运动员,在"本<br>北上陵。同时可以反向移<br>。 | 单位可透运动员"中<br>动,最终建攻时将。 | 中生成运动员列表(<br>人 "已选择名运动 |
| 运动员                                                                                                    | 已报名<br><sup>此运动员</sup>            |                                                                                                    | 添加领队                                                                                                    |                                                                                                    |                                                      | 已选运动员                           |                        |                        |
| 选择区域                                                                                                    | 华北赛区                              | •                                                                                                    | 搜索运动员名字                                                                                                    | 搜索 应选人数:1人                                                                                            |                                                      | 搜索运动员名字                         | 投票                     |                        |
| 选择分站                                                                                                    | 第一站                               | •                                                                                                    | 姓名                                                                                                    | 性別                                                                                                    |                                                      | 序号                              | 姓名                     | 11270                  |
| 选择项目                                                                                                    | 女子单人滑                             | •                                                                                                    |                                                                                                    | X                                                                                                    |                                                      |                                 |                        |                        |
| 选择组别                                                                                                    | 青年组                               | •                                                                                                    |                                                                                                    |                                                                                                    |                                                      |                                 |                        |                        |
| 选择节目                                                                                                    | 短节目                               | ·                                                                                                    |                                                                                                    |                                                                                                    | 4                                                    |                                 |                        |                        |
| F                                                                                                    | 制新可选运动员                           |                                                                                                    |                                                                                                    |                                                                                                    |                                                      |                                 |                        |                        |
| 编作编示:<br>请行编词                                                                                                    | <b>皮上方操作说明</b> ,i                 | 明进行提                                                                                                    |                                                                                                    |                                                                                                    |                                                      |                                 |                        |                        |
|                                                                                                    |                                   |                                                                                                    |                                                                                                    |                                                                                                    |                                                      |                                 |                        |                        |

图 6 显示符合报名条件的运动员

点击要报名的运动员,点击向右箭头,该运动员将进入已选运动员栏;点击 "保存到报名列表",随后可在报名列表进一步上传该运动员的报名附件等操作。 如需调整,点击右侧已选栏中的运动员,点击向左按钮将其移出已选列表。

| 本单位可注                      | 选运动员                 |          |         |            |                       | 已逃运动员   |    |     |
|----------------------------|----------------------|----------|---------|------------|-----------------------|---------|----|-----|
| 选择区域                       | 华北赛区                 | •        | 腹索运动员名字 | 搜索 应选人数:1人 |                       | 搜索运动员名字 | 推察 |     |
| 选择分站                       | 第一站                  |          | HE      | 性別         |                       | 库号      | 姓名 | 性主和 |
| 选择项目                       | 女子单人滑                | •        |         | *          | $\rightarrow$         |         |    |     |
| 6.F#18.5                   | 青年组                  | •        |         |            |                       |         |    |     |
| <b>867</b> 78              | 短节目                  | •        |         |            | <ul> <li>E</li> </ul> |         |    |     |
|                            | 刷新可选运动员              |          |         |            |                       |         |    |     |
| ilin 1274<br>Sherman<br>Na | 12.1.7.1847 (888), P | 99897988 |         |            |                       |         |    |     |
| Brinkija<br>Shfransi<br>Na | 读上方18件说明, <b>中</b>   | 924928   |         |            |                       |         |    |     |

图 7 选择运动员

| 甲位可选远。                                                                                                    | 加克         |         |            |          | 已透运动员   |    |    |
|----------------------------------------------------------------------------------------------------|------------|---------|------------|----------|---------|----|----|
| 如 (11) 如 (11) 如 (11) 如 (11) 如 (11) 如 (11) 如 (11) 如 (11) 和 (11) 和 (11) A (11) A | 1. 渡区 •    | 搜索运动员名字 | 違素 应选人数:1人 |          | 搜索运动员名字 | 投票 |    |
| 研分站 第一                                                                                                    | -站 •       | 姓名      | 性别         |          | 序号      | 姓名 | 性別 |
| u译项目 女子                                                                                                    | 「単人唐・      |         |            |          |         |    | ×  |
| 朝子組制 青年                                                                                                    | 1组 •       |         |            |          |         |    |    |
| 婚节目 短节                                                                                                    | 5目 ·       |         |            | <b>(</b> |         |    |    |
| 刷新可                                                                                                    | 「進运动员      |         |            |          |         |    |    |
| 計量示:<br>清存期间读上方<br>1.                                                                                                    | WARD, MATH |         |            |          |         |    |    |
|                                                                                                    |            |         |            | _        | 4       |    |    |

图 8 点击"保存到报名列表"

## 步骤 4: 为运动员补充比赛附件

完成各组别和各级别运动员的报名保存后,在运动员报名列表中,为已保存的运动员补充比赛附件。点击运动员对应的"动作及音乐",填写动作顺序表单

| 运动员报 | 發名列表       | 1   |       |       |     |       |      |              |        |
|------|------------|-----|-------|-------|-----|-------|------|--------------|--------|
|      |            |     |       |       |     |       | 秋志   | • 服名项目       | • 政策   |
| 姓名   | 12.80      | 分站  | 服名项目  | 报名相别  | 节目  | 状态    | 祭寶单元 | 擬作           |        |
|      | 女          | 第一站 | 女子单人滑 | 青年坦   | 短节目 | 审核中   |      | 查查详细 618.8.5 | 动作及音乐  |
|      | 3 女/男/女/女/ | 第一站 | 队列浩   | 成年组   | 自由清 | 报名成功  |      | 查查详细 移物报名    | 200BAS |
| -    | 男/男        | 第一站 | 双人滑   | 青年组   | 自由清 | 审核未通过 |      | 查看详情 移除报名    | 动作及音乐  |
|      | 女/男        | 第一站 | 双人滑   | 成年道   | 短节目 | 审核未通过 |      | 查看详细 医除服名    | 动作及音乐  |
|      | 男          | 第一站 | 男子单人海 | 少年夏齡姐 | 短节目 | 报名成功  |      | 查看详细 移除服名    | 20785  |
|      | 1 男/男/女/男/ | 第一站 | 队列消费  | 成年祖   | 短节目 | 报名成功  |      | 查看计算 修验服务    | 242284 |
| ł    | 男/女        | 第一站 | 双人滑   | 青年祖   | 短节目 | 报名成功  |      | 查看详细 移动服名    | 200385 |
|      | 男          | 第一站 | 男子单人滑 | 青年追   | 短节目 | 报名成功  |      | 查查详细 修除服务    | 30245  |

图 9 补充动作及音乐

输入动作顺序表,点击"+"号,输入下一个动作;信息填写完成后,点击"保存"。

|       | 动作及音乐                                                                | ×    |
|-------|----------------------------------------------------------------------|------|
|       | <ul> <li>选 手:</li> <li>分 站: 第一站</li> <li>项目组别:精英组青年组女子单人滑</li> </ul> | •    |
| 211   | 节目:短节目                                                               | - 18 |
| 10    | 教练员名称(选填)                                                            | - 18 |
| 3     | 音乐名称(必填) 测试                                                          | - 15 |
| /女/ 第 | 奈氏(時代)(2)(市) トレーレー/(402-462-266-24-8000/20226456-8-2-2 レーレナロビ        | +/+  |
| 月 翁   |                                                                      |      |
| z 🤋   | 音乐长度(选填) 分 秒                                                         | - 18 |
| 3     | 编排教练(选填) 首次使用本节目年份(选填) 2019                                          |      |
| /男/ 第 | 动作(必填) 时刻(选填) 操作                                                     |      |
| 9     | 2A 分 秒 🔂                                                             |      |
|       |                                                                      |      |

图 10 上传附件,填写动作顺序表单

# 步骤 5: 提交审核

在报名列表中,<u>左侧复选框勾选运动员</u>,点击"提交审核"。请仔细核对报名 信息完整性、准确性后再提交审核,否则可能导致驳回后再次提交影响报名进度。

| 运动员报名 | 名列表 | 1   |       |       |     |       |      |      |      |       |
|-------|-----|-----|-------|-------|-----|-------|------|------|------|-------|
|       |     |     |       |       |     |       | 状态   | ¥    | 报名项目 | ▼ 搜索  |
| 姓名    | 性别  | 分站  | 报名项目  | 报名组别  | 节目  | 状态    | 参赛单元 |      | 操作   |       |
| 1     | 女   | 第三站 | 女子单人滑 | 少年中齡组 | 短节目 | 审核通过  | -    | 查看详情 | 移除报名 | 动作及音乐 |
|       | 女   | 第三站 | 女子单人滑 | 少年高齡组 | 短节目 | 审核通过  |      | 查看详情 | 移除报名 | 动作及音乐 |
|       | 女   | 第三站 | 女子单人滑 | 成年组   | 短节目 | 审核通过  |      | 查看详情 | 移除报名 | 动作及音乐 |
|       | 女   | 第三站 | 女子单人滑 | 青年组   | 短节目 | 审核通过  |      | 查看详情 | 移除报名 | 动作及音乐 |
|       | 女   | 第一站 | 女子单人滑 | 少年低齡組 | 短节目 | 审核通过  |      | 查看详情 | 移除报名 | 动作及音乐 |
|       | 女   | 第一站 | 女子单人滑 | 少年中齡組 | 短节目 | 审核通过  | 5    | 查看详情 | 移除报名 | 动作及音乐 |
|       | 女   | 第一站 | 女子单人滑 | 少年高齡组 | 短节目 | 审核未通过 |      | 查看详情 | 移除报名 | 动作及音乐 |
| į.    | 女   | 第一站 | 女子单人滑 | 青年组   | 短节目 | 审核通过  |      | 查看详情 | 移除报名 | 动作及音乐 |
|       |     |     |       |       |     |       |      |      |      |       |
|       |     |     |       | 携     | 交审核 |       |      |      |      |       |

图 11 提交审核

步骤 6: 跟进报名审核情况

在报名列表中,状态栏表示报名审核情况(未提交、审核中、审核通过、审 核未通过、支付成功)。

\*根据赛事报名收费规则,免费项目不需要支付报名费(系统自动进行区分), "审核通过"即表示报名成功,可前往"用户中心-报名信息-免费项目"中查看。

| j | 运动员报名 | 列表  | 1   |       |       |     |       |      |      |        |       |
|---|-------|-----|-----|-------|-------|-----|-------|------|------|--------|-------|
|   |       |     |     |       |       |     |       | 状态   | •    | - 报名项目 | ▼ 搜索  |
|   | 姓名    | 性别  | 分站  | 报名项目  | 报名组别  | 节目  | 状态    | 参赛单元 |      | 操作     |       |
|   |       | 女/女 | 第一站 | 冰舞    | 青年组   | 自由舞 | 审核未通过 |      | 查看详情 | 移除报名   | 动作及音乐 |
|   |       | 女/女 | 第一站 | 双人滑   | 青年组   | 短节目 | 支付成功  | 3    | 查看详情 | 移除报名   | 动作及音乐 |
|   | 100   | 女   | 第五站 | 女子单人滑 | 少年低龄组 | 短节目 | 审核通过  |      | 查看详情 | 移除报名   | 动作及音乐 |
|   |       | 女   | 第三站 | 女子单人滑 | 少年低龄组 | 短节目 | 审核通过  |      | 查看详情 | 移除报名   | 动作及音乐 |
|   | 100   | 女   | 第五站 | 女子单人滑 | 青年组   | 短节目 | 审核通过  | 1000 | 查看详情 | 移除报名   | 动作及音乐 |
|   |       | 女   | 第三站 | 女子单人滑 | 成年组   | 短节目 | 审核通过  |      | 查看详情 | 移除报名   | 动作及音乐 |
|   | 3     | 女   | 第一站 | 女子单人滑 | 少年中龄组 | 短节目 | 支付成功  |      | 查看详情 | 移除报名   | 动作及音乐 |
|   | 3     | 女   | 第一站 | 女子单人滑 | 少年高龄组 | 短节目 | 支付成功  |      | 查看详情 | 移除报名   | 动作及音乐 |
|   |       | 女   | 第一站 | 女子单人滑 | 青年组   | 短节目 | 支付成功  |      | 查看详情 | 移除报名   | 动作及音乐 |
|   |       | 女   | 第一站 | 女子单人滑 | 成年组   | 短节目 | 支付成功  | 100  | 查看详情 | 移除报名   | 动作及音乐 |

图 12 报名情况

#### 3. 缴纳报名费

(1) 注意事项

本单位报名人员的审核状态达到本单位预期后,方可进入缴纳报名费环
 节,即本单位认同运动员报名的审核状态。

 <u>报名支付规则以分站为单位</u>,对该分站"审核通过"的运动员合并支付报 名费;

 <u>同一分站支付成功后,将无法再次在该分站增加运动员报名或支付费用,</u> 请确认该分站下已经完成所有运动员报名并且审核通过后再进行支付。

\*在进入支付时,不可选择"审核未通过"、"审核中"、"已退赛"的人员。对 于"审核中"的人员可等待审核结果,"审核未通过"的人员可查看驳回原因并再次 提交报名审核等待结果确定后再统一缴纳报名费,但须注意报名时间,避免影响 本单位该分站其他选手的报名。

(2) 支付方式

由系统以"订单"形式生成相应分站的支付二维码,手机扫码支付。 \*不要使用以往直接转账的方式,否则系统无法获取支付结果,报名将被视 为无效。

(3) 操作步骤

#### 步骤1:进入缴费页

点击导航栏"用户中心"-"报名信息",提交报名审核的运动员信息将以分站 归类。

| 首页 新闻资讯 公告 赛事报名 花滑知识 信息查询 等级测试 关于说 <sup>现名信息</sup><br>支付管理 | 首页     新向资讯     公告     実事报名     花滑知识     信息查询     等极测试     关于状。     聚名信息<br>支付管理       个人, 次迎在专业组报名 <th>首页 新向资讯 公告 賽事报名 花滑知识 信息查询 等级测试 关于优 <sup>股名信息</sup>支付管理 「直播 资料下载 国际滑联卓越中支付管理」 个人,欢迎在专业组报名 报名前请行强闯读赛事规程,并按课作说明进行报名: <ol> <li>1.标对赛区与分选是符合报名意向。</li> <li>2.校顺冲递择项目,组织,节目、</li> <li>3.希高 "生成可适应力员",系统将根据所造内容对应的要求 (等级测试成绩、年龄、性别等)目动筛选本单位中符合条件的运动员,在"本单位可选运动员"中生成运动员列表供点</li> </ol></th> <th>0 4</th> <th>国花样派<br/>INESE FIGURE SKATI</th> <th><b>予冰协会</b><br/>NG ASSOCIATION</th> <th>N</th> <th></th> <th></th> <th>XCEAS</th> <th>5, 个人 丨</th> <th>💄 用户中心<br/>用户中心</th> <th>× I 🖂</th> <th>站内信 💠 设置 丨 ტ 退出</th> | 首页 新向资讯 公告 賽事报名 花滑知识 信息查询 等级测试 关于优 <sup>股名信息</sup> 支付管理 「直播 资料下载 国际滑联卓越中支付管理」 个人,欢迎在专业组报名 报名前请行强闯读赛事规程,并按课作说明进行报名: <ol> <li>1.标对赛区与分选是符合报名意向。</li> <li>2.校顺冲递择项目,组织,节目、</li> <li>3.希高 "生成可适应力员",系统将根据所造内容对应的要求 (等级测试成绩、年龄、性别等)目动筛选本单位中符合条件的运动员,在"本单位可选运动员"中生成运动员列表供点</li> </ol> | 0 4             | 国花样派<br>INESE FIGURE SKATI | <b>予冰协会</b><br>NG ASSOCIATION | N    |      |      | XCEAS | 5, 个人 丨 | 💄 用户中心<br>用户中心 | × I 🖂 | 站内信 💠 设置 丨 ტ 退出 |
|------------------------------------------------------------|----------------------------------------------------------------------------------------------------|----------------------------------------------------------------------------------------------------|-----------------|----------------------------|-------------------------------|------|------|------|-------|---------|----------------|-------|-----------------|
|                                                            | 个人,欢迎在专业组报名 赛事规程 并按爆作说明进行报名:<br>1.核对赛区与分站是否符合报名意向。                                                                                                    | 个人,欢迎在专业组报名 赛事规程产载<br>报名前请仔细阅读赛事规程,并按操作说明进行报名:<br>1.标对赛区与为社是容符机报名意向。<br>2.按顺师选择项目、组则、节目。<br>3.余语 "生规可选运动员",系统将很爆所造内容对应的要求(等现测试成绩、年龄、性别等)自动筛选本单位中符合条件的运动员,在"本单位可选运动员"中生成运动员列表供点                                                                                                  | 首页              | 新闻资讯                       | 公告                            | 赛事报名 | 花滑知识 | 信息查询 | 等级测试  | 关于协     | 报名信息<br>支付管理   | 6直播   | 资料下载 国际滑联卓越中4   |
|                                                            | 个人,次迎在专业组报名 赛事规程下载 医尔斯伊姆间读费事规程,并按操作说明进行报名:<br>1.核对赛区与分站是否符合报名意向。                                                                                                    | 个人,次迎在专业组报名<br>聚合前请仔细阅读费事规程,并按操作说明进行报名:<br>1.核对赛区与力场是营行台报名贷向。<br>2.核顺序选择项目、银则、节目、<br>3.点击"生成可选运动员",系统将根据所选内容对应的要求(每级测试成模、年龄、性别等)目动隔选本单位中符合条件的运动员,在"本单位可选运动员"中生成运动员列表供点                                                                                                    |                 |                            |                               |      |      |      |       |         | 支付管理           |       |                 |
|                                                            |                                                                                                    | 2.按顺序选择项目、组别、节目。<br>3.点击"生成可选运动员",系统将根据所造内容对应的要求(等级测试成绩、年龄、性别等)目动筛选本单位中符合条件的运动员,在"本单位可选运动员"中生成运动员列表供点                                                                                                    | 报名前请仔细<br>1.核对赛 | 阅读赛事规程,并排<br>区与分站是否符合报     | 操作说明进行报<br>名意向。<br>一          | 名:   |      |      |       |         |                |       |                 |

图 13 进入缴费

## 步骤 2:发起支付

<u>在一个分站内</u>,点击审核状态后的筛选框,选择"审核通过",点击"查询"。 点击"合并支付"按钮进行支付。

|                     | 新闻资讯         | 公告                      | 赛事报名                | 花滑知识 信息查询                                    | 等级测试                          | 关于协会              | 寒事现场直播 | 资料下转   | 北 国际滑联卓                                 |
|---------------------|--------------|-------------------------|---------------------|----------------------------------------------|-------------------------------|-------------------|--------|--------|-----------------------------------------|
| <b>王</b> : 支付       | け验证测试赛 ・     | 分站: 请道                  | 选择 •                | 审核状态: 请选择 ▼                                  |                               |                   |        |        | 查询                                      |
| 成都<br><sub>编号</sub> | <b>站</b>     | (报名<br><b>证件</b>        | 3截止日期:20<br>号       | 023-06-06 缴费截止日期: 2023-06-<br>项目             | 08)<br><b>组别</b>              | 报名费               | 审核状态   | 支付状态   | 操作                                      |
|                     |              |                         |                     |                                              |                               | 400               |        | ++++++ | 春季详信 · 温馨                               |
| 1                   | F S          | 32010                   | 268                 | 女子单人清-自田清                                    | 人从组一少年组                       | 400               | 甲核通过   | 不又们    |                                         |
| 1<br>2              | F S          | 32010<br>31011          | 268                 | 女子单入清-自田清<br>女子单人清-短节目;女子单人滑-自由滑             | 专业组-青年组                       | 400               | 审核通过   | 未支付    | 查看详情 退赛                                 |
| 1<br>2<br>3         | Г 5<br>П<br> | 32010<br>31011<br>31010 | 268<br>1068<br>1841 | 女子单人清-担出清<br>女子单人清-短节目女子单人清-自由清<br>女子单人清-自由清 | 大风组-ジギ组<br>专业组-青年组<br>专业组-青年组 | 400<br>400<br>400 | 审核通过   | 未支付    | <b>立有详情</b><br>重看详情<br>退寒<br>直看详情<br>退寒 |

图 14 发起支付

如未进行筛选且列表中含有"审核未通过"、"审核中"、"已退赛"状态的人员,系统将弹出错误提示。

| ) <b>▲</b> 不安全 192.168 | 8.206.31:8080/cfsa_portal | /html/header.htm           | h                        |                            |         |           |          |      |             |  |
|------------------------|---------------------------|----------------------------|--------------------------|----------------------------|---------|-----------|----------|------|-------------|--|
| 評台 🔜 渝高产品线 🛄           | 花滑平台 📒 其他项目               | 其他工具 📃 渝                   | 出标治 📒 我的收藏 😤 1           | 92.168.206.31:8080 显示      |         |           |          |      |             |  |
|                        |                           | コ国花样)<br>INESE FIGURE SKAT | 骨冰协会<br>TING ASSOCIATION | 有简选审核状态为"审核通过"的报名再进行"合     | 并支付"    | <u>Re</u> | 用户中心   🛛 | 站内信  | 🗘 必善   🔿 退出 |  |
|                        | 首页                        | 新闻资讯                       | 公告 赛事报名                  | 花滑知识 信息查询                  | 等级测试    | 关于协会      | 赛事现场直播   | 资料下载 | 国际滑联卓越中心    |  |
| 1                      | *襄事: 支付                   | 验证测试赛 🔹                    | 分站: 请选择 •                | 审核状态: 请选择 ▼                |         |           |          |      | 查询          |  |
|                        | 成都如                       | 4 ·                        | (报名截止日期: 20              | 023-06-06 缴费截止日期: 2023-06- | 08)     |           |          |      |             |  |
|                        | 编号                        | 人员                         | 证件号                      | 项目                         | 组别      | 报名费       | 审核状态     | 支付状态 | 操作          |  |
|                        | 1                         | 陈笛飞                        | 320103200804160268       | 女子单人滑-自由滑                  | 大众组-少年组 | 400       | 审核通过     | 未支付  | 查看详情 退赛     |  |
|                        | 2                         | 应听如                        | 310115200912280068       | 女子单人滑-短节目;女子单人滑-自由滑        | 专业组-青年组 | 400       | 已退赛      | 未支付  | 查看详情        |  |

图 15 不可含有非"审核通过"的人员

# 系统将生成支付宝二维码支付页面,打开支付宝 APP 扫码完成支付。

| E在他用前时间接交感(?)<br>后 <sup>44</sup> 118鼓  徐宏方: | 1000.00 <del>,</del><br>174134 |
|---------------------------------------------|--------------------------------|
|                                             |                                |
|                                             | < 皇帝の子(家                       |

# 步骤 3: 后续支付

......

若在"步骤 2"中未完成支付,不慎关闭了页面,可点击"用户中心"-"支付管理"中继续完成支付,订单将在15分钟后过期,过期后可重新发起支付。

如已经发起了支付,发现报名人员仍有调整,可等待订单自动取消或删除订单,补充相应人员报名,待审核结果确定后,再次发起支付。

|                                                                                                    |                                                              |                                          |                                                 |         |      |                        | Sector Sector Se | 100 00 000 000 |     |      |                                           |
|----------------------------------------------------------------------------------------------------|--------------------------------------------------------------|------------------------------------------|-------------------------------------------------|---------|------|------------------------|----------------------------------------------------------------------------------------------------|----------------|-----|------|-------------------------------------------|
| 首页                                                                                                    | 新闻资讯                                                         | 公告                                       | 赛事报名                                            | 花滑知识    | 信息查询 | 等级测试                   | 关于协                                                                                                    | 报名信息<br>支付管理   | る直播 | 资料下载 | 国际滑联卓起                                    |
| 赛季: 23-24赛季                                                                                                    | ند • • • • • • • • • • • • • • • • • • •                     | 赛事: ]                                    | 唐 •                                             |         |      |                        |                                                                                                    |                |     |      | 查询                                        |
| A WENT MA                                                                                                    | 7+0                                                          |                                          |                                                 |         |      |                        |                                                                                                    |                |     |      |                                           |
| 王即辽里                                                                                                    | 日文刊                                                          | 未文刊                                      |                                                 |         |      |                        |                                                                                                    |                |     |      |                                           |
| A construction of the second second                                                                             |                                                              |                                          |                                                 |         |      |                        |                                                                                                    |                |     |      |                                           |
| FUCAROL                                                                                                    |                                                              |                                          |                                                 |         |      |                        |                                                                                                    |                |     |      |                                           |
| 成都站                                                                                                    |                                                              |                                          |                                                 |         |      |                        |                                                                                                    |                |     |      |                                           |
| 成都站<br><sup>订单名称:</sup>                                                                                         | ž-世                                                          | 海                                        | 市万象城店-成都                                        | 隊站-1600 |      |                        |                                                                                                    |                |     |      | ¥ 1600                                    |
| 成都站<br>订单名称:<br>订单编号: 2023(                                                                                     | ₹-世<br>06062117269189<br>06.06.21172-27                      | .海<br>7569 (未支付)                         | 市万象城店-成都                                        | 路站-1600 |      |                        |                                                                                                    |                |     |      | ¥ 1600                                    |
| <b>反法部立占</b><br>订单名称:<br>订单编号: 20230<br>创建时间: 2023-                                                             | ₹-世<br>06062117269189<br>-06-06 21:17:27                     | 海<br>7569 (未支付)                          | 市万象城店-成都                                        | 隊占-1600 |      |                        |                                                                                                    |                |     |      | ¥ 1600                                    |
| <b>成都站</b><br>订单名称:<br>订单编号: 20230<br>创建时间: 2023-<br>编号                                                         | ₹-世<br>060621172691893<br>-06-06 21:17:27<br>姓名              | 海<br>7569 (未支付)                          | 市万象城店-成都<br>组别                                  | 路站-1600 |      |                        | 项目                                                                                                    |                |     |      | ¥ 1600<br><sub>#8#</sub>                  |
| 成都站<br>订单编号: 20230<br>创建时间: 2023-<br>编号<br>1                                                                    | ₹-世<br>060621172691893<br>-06-06 21:17:27<br>姓名<br>『 i       | 海<br>7569 (未支付)<br>プ                     | 市万象城店-成都<br>组别<br>大众组-少年组                       | 路站-1600 |      | 女子单                    | <b>项目</b><br>人滑-自由滑                                                                                                    |                |     |      | ¥1600<br>报名费<br>¥400                      |
| <b>成都站</b><br>订単名称:<br>订単編号: 20230<br>創建时间: 2023-<br>編号<br>1<br>2                                               | ₹-世<br>060621172691893<br>-06-0621:17:27<br>姓名<br>『 i        | 海<br>7569 (未支付)<br>プ                     | 市万象域店-成都<br><u> 明別</u><br>大众组-少年組<br>今世纪-青年組    | 路4-1600 |      | 女子单 女子单                | <b>项目</b><br>人滑-自由清<br>百;女子单人滑                                                                                                    | 自由滑            |     |      | ¥ 1600<br>报名费<br>¥ 400                    |
| 氏文者形<br>近単<br>二、<br>一、<br>一、<br>一、<br>一、<br>一、<br>、<br>、<br>、<br>、<br>、<br>、<br>、<br>、<br>、<br>、<br>、<br>、<br>、 | e-世<br>060621172691893<br>-06-06 21:17:27<br>姓名<br>「「」」<br>」 | 海<br>7569 (未支付)<br>7<br>で<br>で<br>で<br>で | 市万象城店-成都<br>组別<br>七众组-少年组<br>今业组-青年组<br>专业组-青年组 | 题::1600 |      | 女子单<br>女子单人滑-短节<br>女子单 | <b>项目</b><br>人滑-自由滑<br>目:女子单人滑<br>人滑-自由滑                                                                                                    | 自由滑            |     |      | ¥ 1600<br>#88#<br>¥ 400<br>¥ 400<br>¥ 400 |

(4) 其他说明

1. 退赛:提交报名申请审核通过后,若未进行付款,可在报名信息列表右侧点击"退赛"按钮进行退赛,退赛的运动员在"合并支付"时不会对其进行付款。

# 三、注意事项

 各单位须先完成年度认证,登陆账号后点击用户中心-单位详情信息,更 新完善单位信息。注意:一旦审核通过将无法更改,务必仔细检查;

 确认运动员身份信息准确属实,因基本信息错误导致的无法报名,其后 果自行承担;可使用中国花样滑冰协会官网-等级测试-有效成绩查询中使用的姓 名和证件号进行核查相应等级测试级别;

 提交报名前须仔细核对人员信息,提交审核前必须添加"动作及音乐"中 的必填项(教练员名称、音乐名称、音乐附件、动作等),点击"保存"后,再提 交审核;

4.运动员在报名存在两个节目的组别时,需分别选定两个节目进行报名,例如:女子单人滑-青年组中含有短节目和自由滑两个节目,运动员报名时须先选择短节目进行报名,后选择自由滑进行报名。仅报名单个节目时,判断为未完成报名。另外,请注意报名两个节目时务必选取相同运动员(尤其是双人滑、冰上舞蹈、队列滑等多人项目)。

5. 报名截止前,如遇到无法报名、信息有误、操作不清楚、规程不清楚等问题,请联系相关工作人员(010-88318835/13382083196)进行咨询、答疑、处理。逾期不予受理,造成的后果需自行承担。

 请务必在缴费截止前完成扫码缴费,如未在规定时间完成缴费,视为报 名失败。

在规定报名时间内完成报名,并在规定缴费时间内完成缴费视为报名成功,一旦报名成功,不予调换站次或组别。因个人原因弃赛,报名费不予退回。